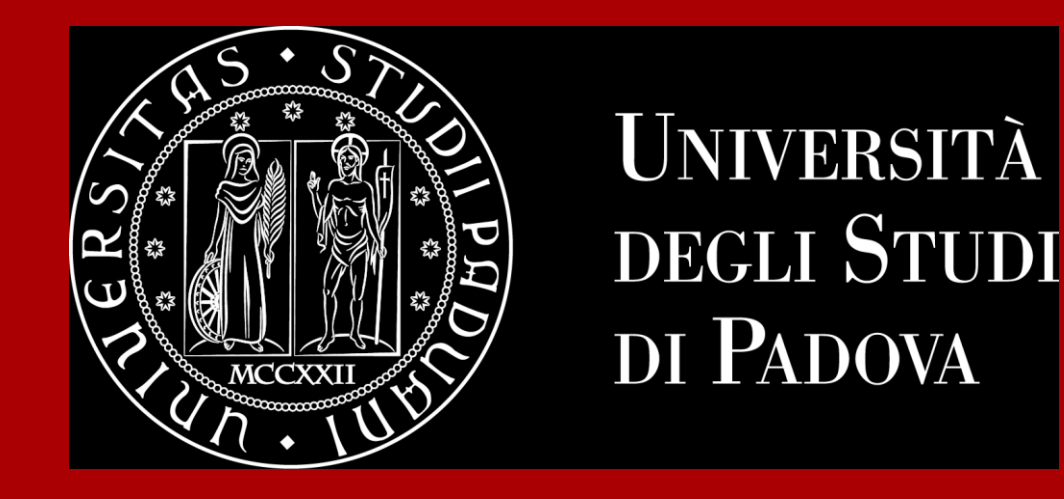

## How to Graduate

Global Engagement Office International Desk @ School of Science

### The road to graduation

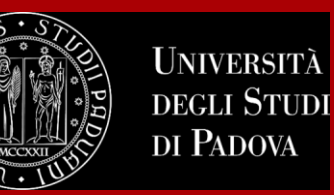

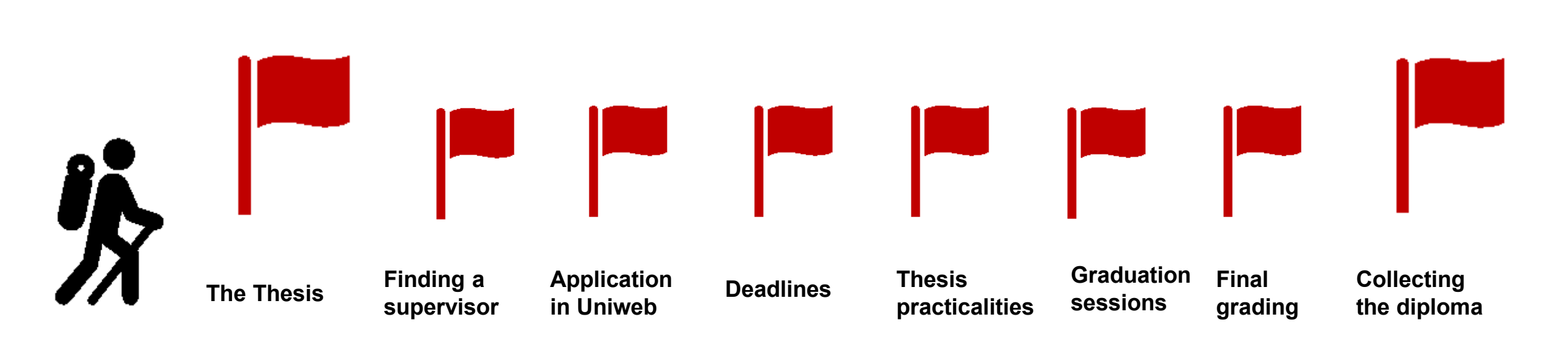

#### **ATTENTION:**

Check if any master's degree internship is required to graduate!

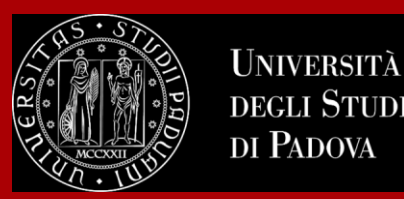

### The final examination: the thesis

At the end of your studies, you must sit a **final examination**.

The final examination consists in an original student **thesis work** written under the guidance of a **supervisor**. You will have then to submit your thesis and defend it to the Degree Commission in the Final Dissertation.

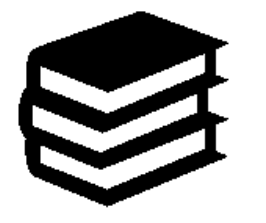

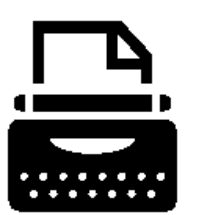

The thesis concerns a project, **a bibliographic research or experimental activity** in which the graduating student shall demonstrate mastery of the topics covered, ability to work independently, attitude for synthesis and communication skills.

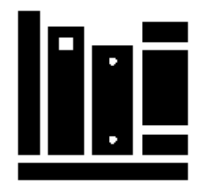

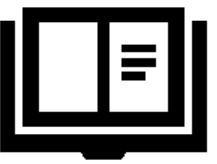

You can check the credits (CFU/ECTS) assigned to the final examination in the Study programme of your degree.

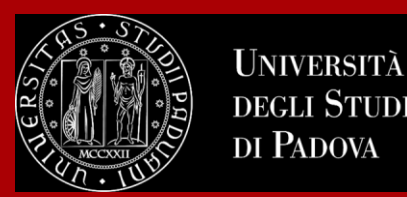

### Let's find a supervisor

The **supervisor** is the person who will oversee the progress of your thesis: he or she must be a professor of the University of Padova (always check if he or she must belong to the Department).

Get information on the research topics of the professors so that you will know more about the research they could be involved in.

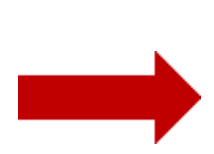

Once you have gathered information on the research topics of your interest get in contact soon to verify the **availability** of the professor you would like to write your thesis with.

Please be reminded that each professor may supervise a maximum number of students.

Get in contact soon!

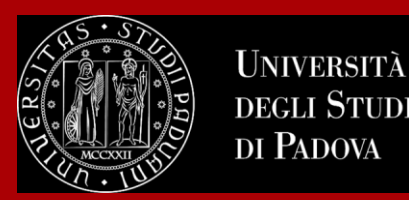

### Let's find a supervisor

**TIP:** to get in touch with the professors you can send them an e-mail and/or go to their **office hours**!

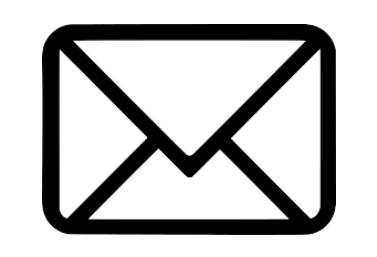

These are hours scheduled outside of class to meet with students On the syllabus, which you can find on <u>en.didattica.unipd.it</u>, each professor publishes schedules and modality of their office hours.

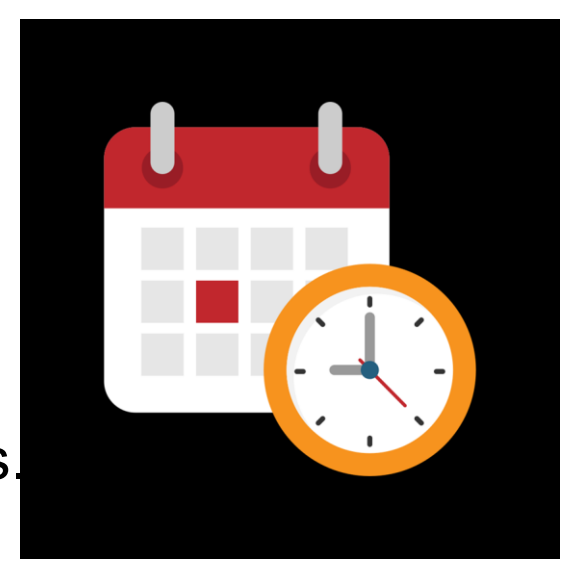

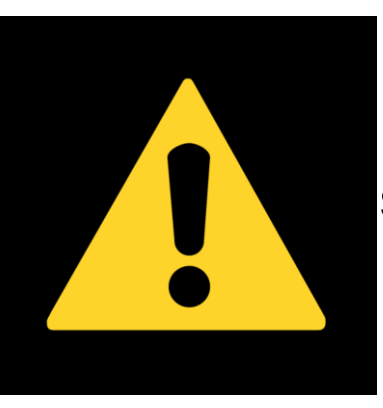

**EXTRA TIP:** Remember to start working on your thesis and looking for a supervisor **in advance with regard to the time you are planning to graduate**. It is a long and complex work that takes time!

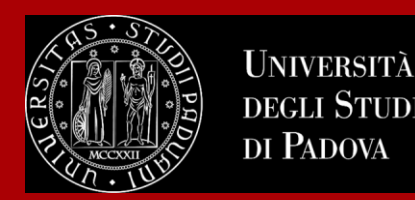

#### **Checklist:**

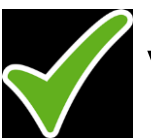

Verify any additional department-based procedures to graduate

 $\checkmark$ 

Verify master's degree internship procedures and if it must be connected to your thesis project

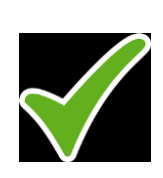

Keep in mind that the deadline for the registration of all exams and activities is 15 days before the date of graduation

For the rules and methods of thesis of the individual degree courses refer to the information and contacts indicated on the site.

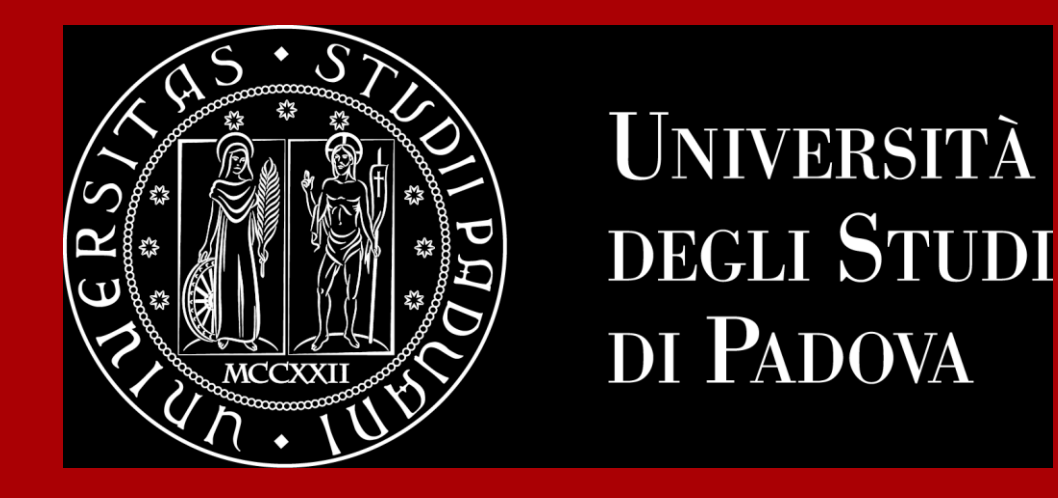

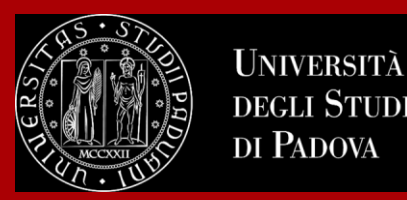

In order to graduate you must **register for graduation on Uniweb** by the deadline set for each graduation period.

Before registering for graduation, review the available graduation periods online:

#### https://www.unipd.it/en/graduation

Keep in mind to check the **deadlines** of your School/Department!

You must follow the **registration procedure** which is available in the section '*Diploma attainment*' on Uniweb.

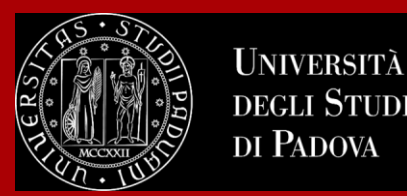

The procedure is broken down into the following steps:

1. insert your dissertation information: title, title in English, keywords and supervisor

<u>Note</u>: if your dissertation is written in English you must insert the same title twice, both in the field 'dissertation title' and in the field 'dissertation title in English'

- 2. fill in and submit the <u>Almalaurea questionnaire</u>
- 3. approval of the dissertation title by the supervisor
- 4. registering for graduation upon choosing when to graduate

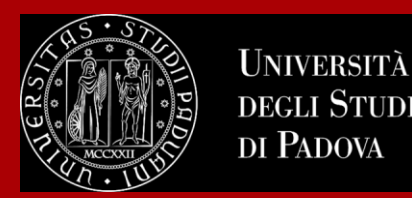

- Only at this point your application is correctly submitted and you will find the payment slip of € 16.00 in the section 'Contributions' on Uniweb
- Should you need to change your dissertation information, your supervisor or the graduation session, you can find the instructions <u>here</u> under the section '*How to change your application*'
- Should you need further information about tuition fees in case of graduation, you can find instructions <u>here</u> under the section "*Tuition fees payment*"

In the following slides, we will show you the procedure on how to register on Uniweb.

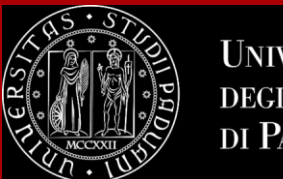

### How to apply in Uniweb

Questionnaires

Elezioni Studentesche

3

>

× First, you log into your **Uniweb account**: ita eng Name Lastname UNIVERSIT? ita eng DEGLI STUDI Uniweb DI PADOVA Area riservata My personal area Registrazione AVVISI azione con SPID Logout Login Change Password Gestione username/password Sospensione del sistema UNIWEB Mercoledì 22/11/2023 Offerta formativa Home > Mercoledì 22/11/2023 i servizi Uniweb saranno sospesi dalle ore 13:30, per un massimo di 4 ore, per l'aggiornamento dei sistemi informativi. Ci scusiamo per il disagio Bacheca esami Scarica subito l'app OrariUniPD! Certificazione Unica > Area Aziende L'app OrariUniPD permette di visualizzare l'orario delle lezioni, degli esami, lo stato di occupazione delle aule e degli spazi studio e, se previsto, di registrare la propria presenza a lezione. Right to university studies, disability > Per maggiori informazioni visita il nostro sito https://www.unipd.it/orariunipd disclosure. summer courses **Biblioteca digitale** Course Registration > Scopri le opportunità della Biblioteca Digitale a tua disposizione per: 1) cercare un documento in modo facile e veloce Diploma attainment > 2) consultare da casa periodici e banche dati 3) gestire e organizzare in autonomia le tue ricerche bibliografiche Tirocini e stage 4) accedere ad una vasta gamma di oggetti multimediali (immagini, documenti, libri, audio, musica, video, risorse per la didattica). Se sei interessato, consulta la piattaforma Phaidra Tutto questo e molto altro consultando il seguente link https://bibliotecadigitale.cab.unipd.it Apply as an exchange student > Iniziative International mobility >

#### Once logged in, open the menu and click on "Diploma Attainment":

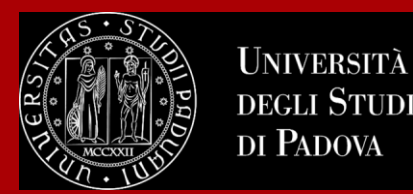

#### Once you are in the Diploma attainment section, you will find the following overview:

| UNIVERSITÀ<br>DEGLI STUDI<br>DI PADOVA                                                                                |                                                                                                    |
|----------------------------------------------------------------------------------------------------|----------------------------------------------------------------------------------------------------|
| 者 » Graduation application                                                                                            |                                                                                                    |
| Graduation application dashb                                                                                          | oard                                                                                                    |
| Please select your next step.<br>WARNING<br>Before completing your graduation application please review an<br>Student | nd, if necessary, update your contact details and consents under HOME>MASTER DATA, in the "Personal record" page. |
| First name                                                                                                    |                                                                                                    |
| Family name                                                                                                    |                                                                                                    |
| Student identification number                                                                                         |                                                                                                    |
| Course                                                                                                    |                                                                                                    |
| No graduation application and no thesis title have been submit                                                        | ted.                                                                                                    |
| Add thesis title Registration on Alma Laurea                                                                          |                                                                                                    |

In order to proceed you will have to click on the button on the left, to start inserting your thesis data.

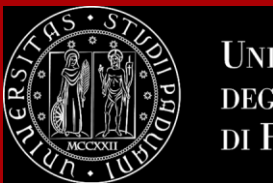

### How to apply in Uniweb

In the form on the right, you will have to fill in the **relevant information for your thesis:** 

- Thesis title in Italian or English
- Thesis title in English
- Abstract
- Keywords
- Thesis availability

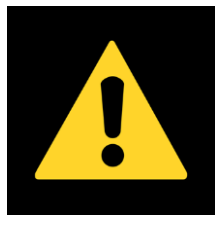

Once submitted the thesis title and keywords cannot be modified on Uniweb

| Ε A 1 2 B 1                                      |                                                      |
|--------------------------------------------------|------------------------------------------------------|
| Add your thesis title                            |                                                      |
| lease enter the information on your thesis title |                                                      |
| Type of thesis*                                  | Written work                                         |
|                                                  | Text length cannot be more than 4000 characters long |
| Thesis title*                                    |                                                      |
|                                                  |                                                      |
|                                                  | Text length cannot be more than 4000 characters long |
| Thesis title in English*                         |                                                      |
|                                                  |                                                      |
| Academic activity                                | -                                                    |
| Key word 1*                                      |                                                      |
| Key word 2*                                      |                                                      |
| Key word 3*                                      |                                                      |
| Key word 4                                       |                                                      |
| Level of access to the thesis*                   | •                                                    |
| Back Next                                        |                                                      |

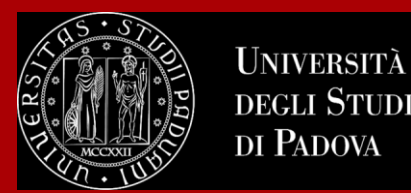

#### You will have to add your thesis supervisor as well.

| _ist of supervisors                              |     |     |         |
|--------------------------------------------------|-----|-----|---------|
| Please review supervisors listed for your thesis |     |     |         |
| ist of types of supervisors available            |     |     |         |
| Type of supervisor                               | Min | Мах | Options |
| Supervisor                                       | 1   | 1   | Add     |
| Assistant supervisor                             | 0   | 1   | Add     |
|                                                  |     |     |         |
|                                                  |     |     |         |

Once you have entered the name of your supervisor, you can continue with the procedure.

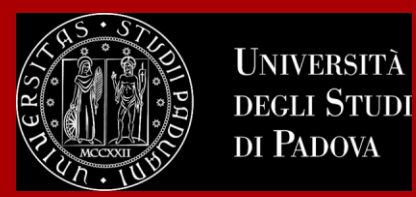

#### Type in your supervisor's name in order to add them.

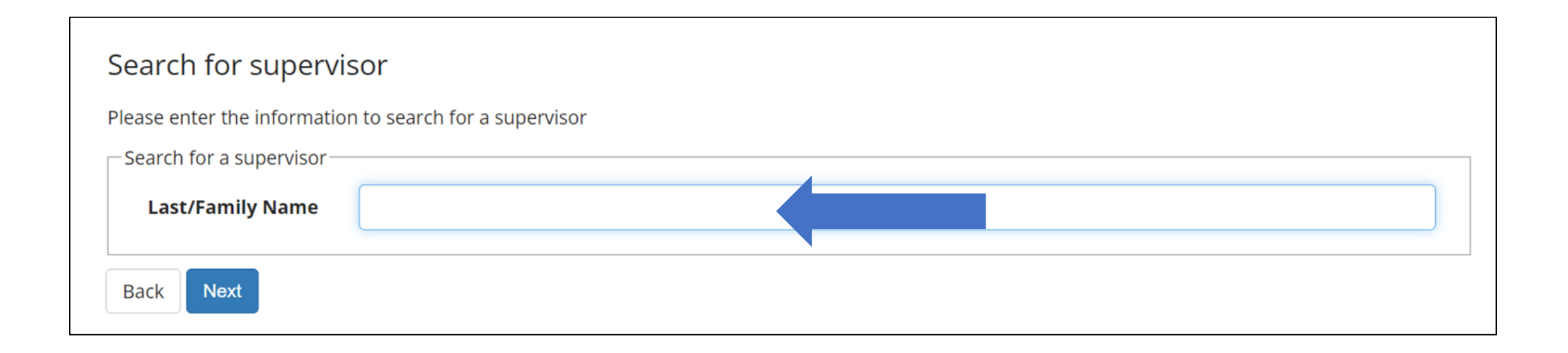

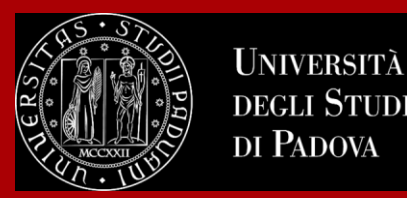

Once you submitted your thesis information, your **supervisor will have to approve it.** He or she will receive a notification from the system. Continue by confirming your thesis information.

| 🔚 << 2 Β 1                        |                      |                                   |  |
|-----------------------------------|----------------------|-----------------------------------|--|
| Confirm Thesis inform             | ation                |                                   |  |
| Please review your thesis informa | ation                |                                   |  |
| Thesis information                |                      |                                   |  |
| Thesis type                       |                      |                                   |  |
| Thesis title                      |                      |                                   |  |
| Thesis title in English           |                      |                                   |  |
| Keywords                          |                      |                                   |  |
| Thesis availability               |                      |                                   |  |
| List of your thesis superviso     | rs                   |                                   |  |
| Supervisor                        | Supervisor type      | University teacher/External staff |  |
|                                   | Supervisor           | University teacher                |  |
|                                   | Assistant supervisor | University teacher                |  |
| Back Submit thesis information    |                      |                                   |  |

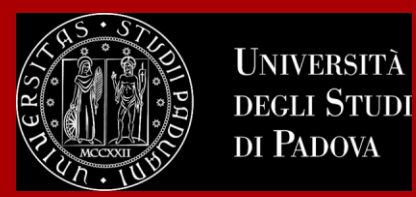

#### After submission, you will see your thesis summary:

Iease note that you can still modify the information at this point!

| formation on the thesis submitted |             |           |             |                                   |  |
|-----------------------------------|-------------|-----------|-------------|-----------------------------------|--|
| Student                           |             |           |             |                                   |  |
| First name                        |             |           |             |                                   |  |
| Family name                       |             |           |             |                                   |  |
| tudent identification number      |             |           |             |                                   |  |
| lourse                            |             |           |             |                                   |  |
| hesis summary                     |             |           |             |                                   |  |
| nesis summary                     |             |           |             |                                   |  |
| hesis type                        |             |           | Written wor | k                                 |  |
| ubmitted on                       |             |           |             |                                   |  |
| hesis title                       |             |           |             |                                   |  |
| Theosie side in Franksh           |             |           |             |                                   |  |
| Thesis title in English           |             |           |             |                                   |  |
| Thesis status                     |             |           | Submitted   |                                   |  |
| Alma Laurea keywords              |             |           |             |                                   |  |
| Thesis availability               |             |           |             |                                   |  |
|                                   |             |           |             |                                   |  |
| ist of your thesis supervisors    |             |           |             |                                   |  |
| Supervisor                        | Type of su  | pervisor  |             | University teacher/External staff |  |
| BC                                | Supervisor  |           |             | University teacher                |  |
| BI                                | Assistant s | upervisor |             | University teacher                |  |

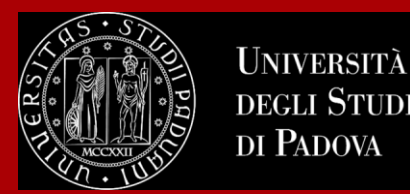

#### As a next step, you will be asked to fill in the questionnaire of Alma Laurea.

| Graduation application dashboard                                                                                             |                                                                                                 |
|----------------------------------------------------------------------------------------------------|-------------------------------------------------------------------------------------------------|
| Please select your next step.<br>WARNING<br>Before completing your graduation application please review and, if necessary, i | update your contact details and consents under HOME>MASTER DATA, in the "Personal record" page. |
| Student                                                                                                    |                                                                                                 |
| First name                                                                                                    | KWAD                                                                                            |
| Family name                                                                                                    | OPOKI                                                                                           |
| Student identification number                                                                                                | 20496(                                                                                          |
| Course                                                                                                    | BIOTECH                                                                                         |
| Thesis details                                                                                                    | View thesis details                                                                             |
|                                                                                                    | <u>View triests details</u>                                                                     |
| Thesis title                                                                                                    | Investi                                                                                         |
|                                                                                                    | throug                                                                                          |
| Thesis academic activity                                                                                                    | BIOTEC                                                                                          |
| List of your thesis supervisors                                                                                              |                                                                                                 |
| Supervisor                                                                                                    | Type of supervisor                                                                              |
| BONGHI                                                                                                    | Supervisor                                                                                      |
| RUPERTI                                                                                                    | Assistant supervisor                                                                            |
| i Thesis attachment missing                                                                                                  |                                                                                                 |

Please note that this is a mandatory step to finalize your registration!

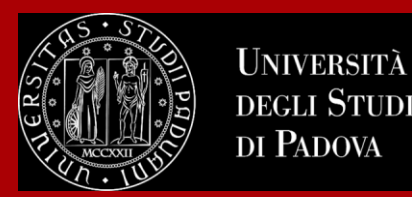

Once your supervisor has confirmed the thesis title, you will be able to finalize your request for graduation.

The title of the thesis approved by the supervisor in the online application and the title printed on the title page of the actual thesis must be exactly the same.

Continue the procedure to choose your graduation session and conclude the procedure.

| # - Graduation application                                                                    |                                                                                    |                                                     |
|-----------------------------------------------------------------------------------------------|------------------------------------------------------------------------------------|-----------------------------------------------------|
| w » Graduation application                                                                    |                                                                                    |                                                     |
| Graduation application dashboard                                                              |                                                                                    |                                                     |
|                                                                                               |                                                                                    |                                                     |
| Please select your next step.                                                                 |                                                                                    |                                                     |
| Before completing your graduation application please review and, if necessary, update your co | ontact details and consents under HOME>MASTER DATA, in the "Personal record" page. |                                                     |
| Student                                                                                       |                                                                                    |                                                     |
| - Student                                                                                     |                                                                                    |                                                     |
| First name                                                                                    |                                                                                    |                                                     |
| Family name                                                                                   |                                                                                    |                                                     |
| Student identification number                                                                 |                                                                                    |                                                     |
| Course                                                                                        |                                                                                    |                                                     |
|                                                                                               |                                                                                    | You will receive a mail to your student address     |
| You have not submitted your graduation application.                                           |                                                                                    |                                                     |
| Add graduation application k gistration on Alma Laurea                                        |                                                                                    | <u>name.lastname@studenti.unipd.it</u>              |
| – Thesis summary                                                                              |                                                                                    | <br>once your Professor confirmed your thesis title |
|                                                                                               |                                                                                    |                                                     |
| Thesis details                                                                                | <u>View thesis details</u>                                                         |                                                     |
| Type of thesis                                                                                | Written work                                                                       |                                                     |
| Thesis title                                                                                  |                                                                                    |                                                     |
| Thesis academic activity                                                                      |                                                                                    |                                                     |
|                                                                                               |                                                                                    |                                                     |

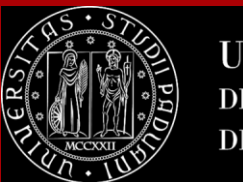

### How to apply in Uniweb

On the following page, you will be able to select the available graduation sessions "appelli" in Italian.

Once you click to proceed, you will see two questionnaires which have to fill too.

Fill in the two questionnaires:

#### List of questionnaires

#### 🔚 << ... 2 3 4 B 1 ... >>

|        | Questionnaire                                                                     | Status | Options |
|--------|-----------------------------------------------------------------------------------|--------|---------|
|        | Adesione all'Associazione Alumni dell'Università degli Studi di Padova $\star$    | ۲      | Fill in |
| Segnal | azione eventuale presenza di persone con disabilità motoria alla seduta di laurea | 0      | Fill in |

#### Select your graduation session:

| noose graduation se                                                                            | ession and call                                                                                                    |                                                                                                    |                                                                                                    |                                                                         |                                     |
|------------------------------------------------------------------------------------------------|----------------------------------------------------------------------------------------------------|----------------------------------------------------------------------------------------------------|----------------------------------------------------------------------------------------------------|-------------------------------------------------------------------------|-------------------------------------|
| lease select graduation session                                                                | and call.                                                                                                    |                                                                                                    |                                                                                                    |                                                                         |                                     |
| Student                                                                                        |                                                                                                    |                                                                                                    |                                                                                                    |                                                                         |                                     |
| First name                                                                                     |                                                                                                    |                                                                                                    |                                                                                                    |                                                                         |                                     |
| Family name                                                                                    |                                                                                                    |                                                                                                    |                                                                                                    |                                                                         |                                     |
| Student identification numb                                                                    | er                                                                                                    |                                                                                                    |                                                                                                    |                                                                         |                                     |
| Course                                                                                         |                                                                                                    |                                                                                                    |                                                                                                    |                                                                         |                                     |
| Graduation calls*                                                                              | <ul> <li>Graduation callPRIMO APPELLO TERZO<br/>SESSIONE AUTUNNALE from04/09/202</li> </ul>                                                                                                    | O PERIODO A DAL<br>23 to28/10/2023                                                                                     | 18/09/2023 AL 22/09/2023 of the sessionTERZO PERIOD                                                                                                    | O A 2022/2023                                                           | 3                                   |
| Graduation calls*                                                                              | Graduation callPRIMO APPELLO TERZO     SESSIONE AUTUNNALE from04/09/20;                                                                                                    | D PERIODO A DAL<br>23 to28/10/2023<br>Academic year                                                                    | 18/09/2023 AL 22/09/2023 of the sessionTERZO PERIOD                                                                                                    | O A 2022/2023<br>Start date                                             | 3<br>Details                        |
| Graduation calls* (<br>Graduation call<br>PRIMO APPE O PERIO                                   | Graduation callPRIMO APPELLO TERZ(<br>SESSIONE AUTUNNALE from04/09/20)                                                                                                    | D PERIODO A DAL<br>23 to28/10/2023                                                                                     | 18/09/2023 AL 22/09/2023 of the sessionTERZO PERIOD<br>Session<br>TERZO PERIODO A 2022/2023 SESSIONE AUTUNNALE                                                                       | O A 2022/2023 Start date 18/09/2023                                     | 3<br>Details<br><u>View</u>         |
| Graduation calls* (<br>Graduation call<br>PRIMO APPE O PERIO<br>Graduation calls* (            | Graduation callPRIMO APPELLO TERZO SESSIONE AUTUNNALE from04/09/202 DDO A DAL 18/09/2023 AL 22/09/2023 Graduation callSECONDO APPELLO TE SESSIONE AUTUNNALE from04/09/202                                               | D PERIODO A DAL<br>23 to28/10/2023<br>Academic year<br>2022/2023<br>RZO PERIODO A D<br>23 to28/10/2023                 | 18/09/2023 AL 22/09/2023 of the sessionTERZO PERIOD<br>Session<br>TERZO PERIODO A 2022/2023 SESSIONE AUTUNNALE<br>PAL 09/10/2023 AL 27/10/2023 of the sessionTERZO PERI              | O A 2022/202:<br>Start date<br>18/09/2023<br>ODO A 2022/2               | 3<br>Detail:<br><u>View</u><br>2023 |
| Graduation calls* (<br>Graduation call<br>PRIMO APPE<br>Graduation calls* (<br>Graduation call | <ul> <li>Graduation callPRIMO APPELLO TERZO<br/>SESSIONE AUTUNNALE from04/09/202</li> <li>DDO A DAL 18/09/2023 AL 22/09/2023</li> <li>Graduation callSECONDO APPELLO TE<br/>SESSIONE AUTUNNALE from04/09/202</li> </ul> | D PERIODO A DAL<br>23 to28/10/2023<br>Academic year<br>2022/2023<br>RZO PERIODO A D<br>23 to28/10/2023<br>Academic yea | 18/09/2023 AL 22/09/2023 of the sessionTERZO PERIOD<br>Session<br>TERZO PERIODO A 2022/2023 SESSIONE AUTUNNALE<br>VAL 09/10/2023 AL 27/10/2023 of the sessionTERZO PERI<br>r Session | O A 2022/2023<br>Start date<br>18/09/2023<br>ODO A 2022/2<br>Start date | 3 Detail: View 2023 Detail:         |

Keep in contact with Unipd in the *Alumni* association!

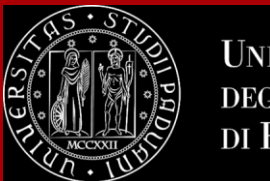

### How to apply in Uniweb

You will be asked to check again your abstract and thesis information.

| 📰 << 1 C 1 2 3                 | >>                                                   |                          |
|--------------------------------|------------------------------------------------------|--------------------------|
| Add your thesis title          |                                                      |                          |
| Thesis title                   | אח איני                                              |                          |
| Type of thesis                 | Written work                                         | Padua Thes               |
|                                | Text length cannot be more than 4000 characters long | Licenza Pa<br>When selec |
| Thesis title                   | , t                                                  | As copyrig               |
|                                |                                                      | The user st              |
|                                | Text length cannot be more than 4000 characters long | They also                |
| Thesis title in English        | k.                                                   | 2. does no<br>3. does no |
| Thesis abstract*               |                                                      | 4 if cruits<br>Do not ;  |
|                                |                                                      | Indietro                 |
| Thesis abstract in English     |                                                      |                          |
|                                |                                                      |                          |
| Key word 1                     | I VITTI MIK                                          |                          |
| Key word 2                     |                                                      |                          |
| Key word 3                     |                                                      |                          |
| Key word 4                     |                                                      |                          |
| Key word 5                     |                                                      |                          |
| Level of access to the thesis* |                                                      | 1                        |

..and to give your consent on whether your thesis can be accessed by other students via the Thesis archive of UniPD.

|            | E ≪ … C 1 2 3 4 … ≫                                                                                                    |
|------------|----------------------------------------------------------------------------------------------------|
|            | Padua Thesis Licence                                                                                                    |
|            | Licenza Padua Thesis and Dissertation Archive                                                                                                    |
|            | When selecting options "open consultation" or, if available, "restricted" (delayed publication of the full text of the thesis with immediate display of metadata), the user automatically accepts to grant the following Licence:                                                                                                    |
|            | As copyright holder, they grant the University of Padova the irrevocable, non-exclusive rights of permanent storage and distribution in electronic-digital format of the work submitted and its metadata.                                                                                                    |
|            | The user states:<br>1. to be the author of the work and holder of the related rights according to the law in force;                                                                                                    |
|            | They also certify that, to the best of their knowledge, the content of the work:                                                                                                    |
|            | <ol> <li>closes not entail infringement of copyrights and related rights owned by third parties;</li> <li>does not involve violations of the current legislation on the protection of personal data;</li> <li>difference on manced by which parties other than the University of Padova, any obligation foreseen by contracts or agreements with the aforementioned parties has been fulfilled.</li> </ol> |
| $\bigcirc$ | Do not grant licence Grant licence                                                                                                    |
|            | Indietro                                                                                                    |

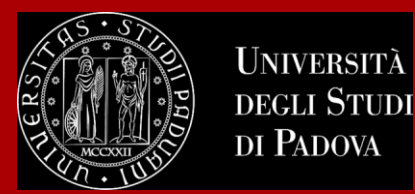

To finalize the registration process click on "Complete diploma attainment application".

| Please check the diploma attainment information you entered.                                                                                                    |                                  |                                                                                                    |  |
|----------------------------------------------------------------------------------------------------|----------------------------------|----------------------------------------------------------------------------------------------------|--|
| _ Student                                                                                                    |                                  |                                                                                                    |  |
| First name                                                                                                    |                                  |                                                                                                    |  |
| Family name                                                                                                    |                                  |                                                                                                    |  |
| Student identification number                                                                                                    |                                  |                                                                                                    |  |
| Course                                                                                                    |                                  |                                                                                                    |  |
| - Session/Term                                                                                                    |                                  |                                                                                                    |  |
| Academic year                                                                                                    |                                  | 2022/2023                                                                                                    |  |
| Diploma attaiment session                                                                                                    |                                  | TERZO PERIODO A 2022/2023 SESSIONE AUTUNNALE                                                                                                    |  |
| Starting date of diploma attainment term                                                                                                    |                                  | 18/09/2023                                                                                                    |  |
| Diploma attaiment term                                                                                                    |                                  | PRIMO APPELLO TERZO PERIODO A DAL 18/09/2023 AL 22/09/2023                                                                                                    |  |
| Term details                                                                                                    |                                  | View term details                                                                                                    |  |
| – Thesis information –                                                                                                    |                                  |                                                                                                    |  |
| Tune of thesis                                                                                                    |                                  | Wolfman work                                                                                                    |  |
| Thesis title                                                                                                    |                                  | PHILADED PROFIN                                                                                                    |  |
| English title                                                                                                    |                                  |                                                                                                    |  |
| Abstract della tesi                                                                                                    |                                  |                                                                                                    |  |
|                                                                                                    |                                  |                                                                                                    |  |
| Abstract della tesi in inglese<br>Parole chiave AlmaLaurea                                                                                                    |                                  | Kwifruit, postharvest, firmness, ripening, chilling injury                                                                                                    |  |
| Abstract della tesi in inglese<br>Parole chiave AlmaLaurea<br>Modaliki di consultazione della tesi                                                                                                |                                  | Kiwifruit, postharvest, firmness, ripening, chilling injury<br>Open access                                                                                                    |  |
| Abstract della tesi in inglese<br>Parole chiave AlmaLaurea<br>Modalità di consultazione della tesi<br>Attività di didattica di tesi                                                               |                                  | Kiwifruit, postharvest, firmness, ripening, chilling injury<br>Open access<br>BIOTECHNOLOGY FOR CROP PRODUCTION                                                                 |  |
| Abstract della tesi in inglese<br>Parole chiave AlmaLaurea<br>Modalità di consultazione della tesi<br>Attività di didattica di tesi<br>List of supervisors associated to the thesis               |                                  | Kiwifruit, postharvest, firmness, ripening, chilling injury<br>Open access<br>BIOTECHNOLOGY FOR CROP PRODUCTION                                                                 |  |
| Abstract della tesi in inglese Parole chiave AlmaLaurea Modalità di consultazione della tesi Attività di didattica di tesi List of supervisors associated to the thesis Supervisor                | Type of supervisor               | Nivifruit, postharvest, firmness, ripening, chilling injury<br>Open access<br>BIOTECHNOLOGY FOR CROP PRODUCTION<br>University teacher/Non-academic person                       |  |
| Abstract della tesi in inglese<br>Parole chiave AlmaLaurea<br>Modalità di consultazione della tesi<br>Attività di didattica di tesi<br>List of supervisors associated to the thesis<br>Supervisor | Type of supervisor<br>Supervisor | Kivifruit, postharvest, firmness, ripening, chilling injury<br>Open access<br>BIOTECHNOLOGY FOR CROP PRODUCTION<br>University teacher/Non-academic person<br>University teacher |  |

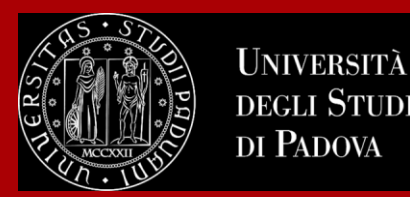

At this point, your graduation request was registered and the payment link under "Right to university studies, disability disclosure, summer courses"  $\rightarrow$ 

"Payments" in the menu will be available.

| //rees                                                                                                    |                                                                                                    |                                                                                                    |                                                                                             |                                                                                              |                                                                                                    |
|----------------------------------------------------------------------------------------------------|----------------------------------------------------------------------------------------------------|----------------------------------------------------------------------------------------------------|---------------------------------------------------------------------------------------------|----------------------------------------------------------------------------------------------|----------------------------------------------------------------------------------------------------|
| _ist of                                                                                                    | Fees                                                                                                    |                                                                                                    |                                                                                             |                                                                                              |                                                                                                    |
| <ul> <li>FEE-WA<br/>Univers<br/>Within</li> <li>For GO<br/>So you<br/>postpoi</li> <li>lick on the b</li> </ul> | AIVERS APPLICATION: as a reminder, it is possible to obtain a recalculation of the installment<br>sity to acquire the ISEE data directly from INPS.<br>48 hours, if the system finds a valid ISEE for university benefits made in 2022, it recalculates<br><b>ING TO GRADUATE students:</b> students graduating in the last session of the 2021/22 acade<br>can apply to graduate for the DECEMBER session (or April of the following year for health pr<br>ned to a session in the following academic year, you will have to pay the installments that ar<br>ill code in the first column to see the details | nts by submitting<br>the amounts and<br>mic year do not ha<br>ofessions) withou<br>re due in the mear | the Application<br>applies reduct<br>ave to pay the a<br>t paying the Se<br>ntime but witho | n for Benefits each y<br>tions.<br>A.A. 2022/23 install<br>ptember installme<br>out arrears. | year, which authorizes th<br>ments.<br>nt.lf your graduation is                                                                                                    |
|                                                                                                    |                                                                                                    |                                                                                                    |                                                                                             | Cerca                                                                                        | Q                                                                                                    |
| ddebiti fat                                                                                                    | Description                                                                                                    | Expiry<br>date                                                                                        | Amount                                                                                      | Cerca                                                                                        | Q<br>Pagamento<br>pagoPA                                                                                                    |
| .ddebiti fa1<br>I <b>nvoice</b><br>₽ <u>7679899</u>                                                             | Description         Stud. ID2049665 - Second cycle degree - BIOTECHNOLOGIES FOR FOOD SCIENCE - Rata:<br>Rata unica<br>- Imposta di bollo per conseguimento titolo Year 2022/2023                                                                                                    | Expiry<br>date                                                                                        | <b>Amount</b><br>16,00 €                                                                    | Cerca Status non pagato                                                                      | Pagamento<br>pagoPA       **** ABILITATO                                                                                                    |
| ddebiti fa1<br>nvoice<br>► <u>7679899</u><br>► <u>7362442</u>                                                   | bescription         Stud. ID2049665 - Second cycle degree - BIOTECHNOLOGIES FOR FOOD SCIENCE - Rata:<br>Rata unica<br>- Imposta di bollo per conseguimento titolo Year 2022/2023         Stud. ID2049665 - Second cycle degree - BIOTECHNOLOGIES FOR FOOD SCIENCE - Rata: 1<br>di 3<br>- Tassa di iscrizione corsi di laurea gruppo B Year 2022/2023                                                                                                    | Expiry<br>date                                                                                        | Amount<br>16,00 €<br>192,00 €                                                               | Cerca<br>Status<br>non pagato<br>pagato<br>confermato                                        | Pagamento<br>pagoPA       Image: Constraint of the second second |

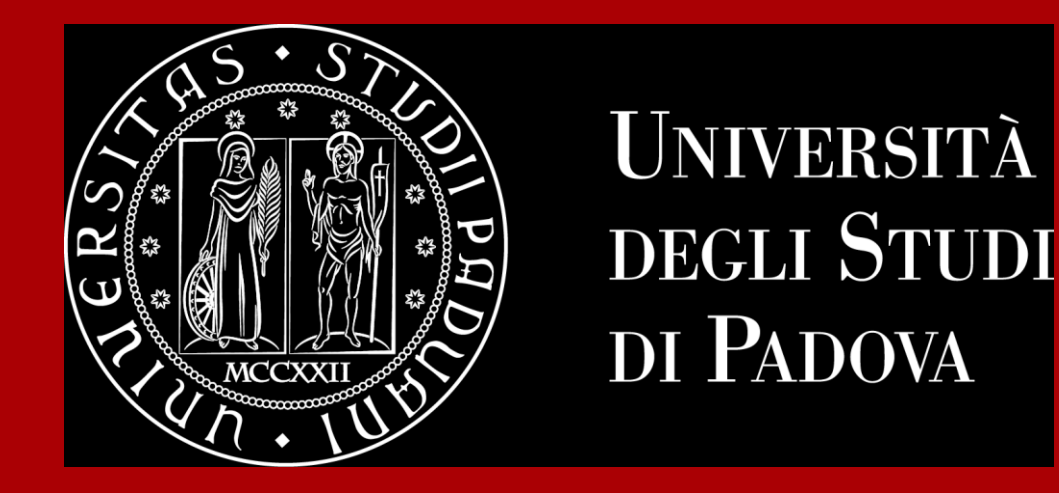

# How to complete the procedure in Uniweb

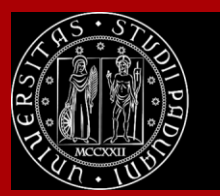

Università

degli Studi di Padova

### How to complete the procedure in Uniweb

When your thesis will be completed, you will have to upload it on Uniweb.

Check to have correctly paid the graduation fees.

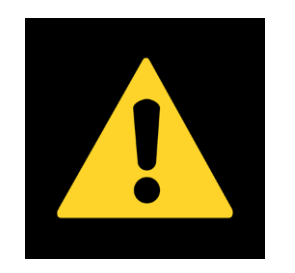

Remember to check the deadlines of your Degree course!

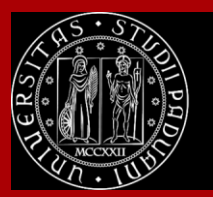

Università

degli Studi di Padova

### How to complete the procedure in Uniweb

The final step is the **upload of the thesis**.

In order to upload your thesis, you will be required to **proceed to complete your thesis information.** 

Click on this button to begin the process of uploading your thesis.

| sase select your next step.<br><b>ARNING</b><br>fore completing your graduation application p<br>TA, in the "Personal record" page.                                                                                                    | please review and, if necessary, update your contact details and consents under HOME>MASTER                                                                                                    |
|----------------------------------------------------------------------------------------------------|----------------------------------------------------------------------------------------------------|
| Student                                                                                                    |                                                                                                    |
| First name                                                                                                    | 10000                                                                                                    |
| amily name                                                                                                    | and the second second sec |
| tudent identification number                                                                                                    | 1102754                                                                                                    |
| Course                                                                                                    | at the later                                                                                                    |
| Registration on Alma Laurea<br>Graduation application summa                                                                                                    | ary                                                                                                    |
| Graduation session/call details                                                                                                    | View graduation session and call details                                                                                                    |
| Status of your application                                                                                                    | Submitted                                                                                                    |
| Session                                                                                                    | 2º PERIODO 2022/2023                                                                                                    |
|                                                                                                    |                                                                                                    |
| Graduation call                                                                                                    | APPELLO UNICO DAL 13/07/2023 AL 17/07/2023                                                                                                    |
| Graduation call<br>Graduation call start date                                                                                                    | APPELLO UNICO DAL 13/07/2023 AL 17/07/2023<br>13/07/2023                                                                                                    |
| Graduation call<br>Graduation call start date<br>Edit application Cancel application<br>Thesis summary                                                                                                    | APPELLO UNICO DAL 13/07/2023 AL 17/07/2023<br>13/07/2023                                                                                                    |
| Graduation call<br>Graduation call start date<br>Edit application Cancel application<br>Thesis summary<br>Thesis details                                                                                                    | APPELLO UNICO DAL 13/07/2023 AL 17/07/2023<br>13/07/2023<br><u>View thesis details</u>                                                                                                    |
| Graduation call<br>Graduation call start date<br>Edit application Cancel application<br>Thesis summary<br>Thesis details<br>Type of thesis                                                                                                    | APPELLO UNICO DAL 13/07/2023 AL 17/07/2023<br>13/07/2023<br><u>View thesis details</u><br>Elaborato scritto                                                                                                    |
| Graduation call Graduation call start date Edit application Cancel application Thesis summary Thesis details Type of thesis Thesis title                                                                                                    | APPELLO UNICO DAL 13/07/2023 AL 17/07/2023<br>13/07/2023<br>View thesis details<br>Elaborato scritto<br>thesis title                                                                                                    |
| Graduation call Graduation call start date Edit application Cancel application Thesis summary Thesis details Type of thesis Thesis title Proceed to complete your thesis information st of your thesis supervisors                                        | APPELLO UNICO DAL 13/07/2023 AL 17/07/2023<br>13/07/2023<br>View thesis details<br>Elaborato scritto<br>thesis title                                                                                                    |
| Graduation call Graduation call start date Graduation call start date Edit application Cancel application Thesis summary Thesis details Type of thesis Thesis title Proceed to complete your thesis information ist of your thesis supervisors Eupervisor | APPELLO UNICO DAL 13/07/2023 AL 17/07/2023<br>13/07/2023<br>View thesis details<br>Elaborato scritto<br>thesis title<br>Type of supervisor                                                                                                    |

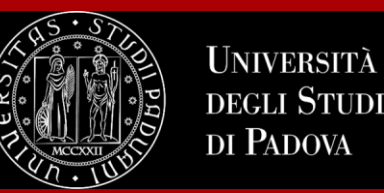

### How to complete the procedure in Uniweb

#### Upload thesis

Through the following pages you can upload your Thesis

The University of Padua processes the personal data of the data subjects in accordance with the principles of fairness, lawfulness, transparency and data minimization, for the protection of confidentiality and all the rights of the data subjects. In compliance with Regulation available at the following link: <a href="https://www.unipd.it/en/privacy">https://www.unipd.it/en/privacy</a>

| Activity                                                  | Section                                     | Status | Legend:                  |
|-----------------------------------------------------------|---------------------------------------------|--------|--------------------------|
| A - Completamento informazioni tesi                       |                                             | X      | 1 Informatio             |
|                                                           | Inserimento informazioni completamento tesi | ×      | Open or in<br>progress s |
|                                                           | Inserimento licenza Tesi                    | 6      | Locked se                |
|                                                           | Riepilogo completamento informazioni tesi   | 6      | It will be<br>enabled o  |
| 3 - Inserimento allegato definitivo per la tesi di laurea |                                             | 6      | the previo<br>sections a |
|                                                           | Gestione allegati Tesi                      | 6      | completed                |
| C - Conferma finale di inserimento informazioni tesi      |                                             |        | Section completer        |
|                                                           | Conferma                                    | 6      | successful               |

#### Click on "Upload thesis".

You will find again the information you provided for your application to graduate:

- thesis title
- keywords

These fields cannot be edited.

#### You can still edit the following fields:

- Abstract (compulsory)
- Abstract in English (optional)
- Thesis availability

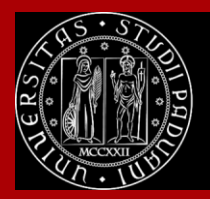

Università

degli Studi di Padova

### How to complete the procedure in Uniweb

| Final thesis attachment Please check the final attachment added for your thesis. Attachment size cannot be over 40 megabytes and must be in PDF/A format Uploaded attachments No attachments uploaded Add a new attachment Back | E << 3 B 1 C 1                                                                                                    |
|----------------------------------------------------------------------------------------------------|----------------------------------------------------------------------------------------------------|
| Please check the final attachment added for your thesis. Attachment size cannot be over 40 megabytes and must be in PDF/A format<br>Uploaded attachments<br>No attachments uploaded<br>Add a new attachment<br>Back             | Final thesis attachment                                                                                                    |
| Uploaded attachments No attachment uploaded Add a new attachment Back                                                                                                    | Please check the final attachment added for your thesis. Attachment size cannot be over 40 megabytes and must be in PDF/A format |
| No attachments uploaded Add a new attachment Back                                                                                                    | Uploaded attachments                                                                                                    |
|                                                                                                    | No attachments uploaded       Add a new attachment       Back                                                                    |

| Statement on final thesis attachment       |                                                                                                    |  |  |  |
|--------------------------------------------|----------------------------------------------------------------------------------------------------|--|--|--|
| Please enter the inform                    | nation on the final thesis attachment                                                                                              |  |  |  |
| Statement on final th                      | esis attachment                                                                                                    |  |  |  |
| Attachment<br>name: *                      | Surname Name                                                                                                    |  |  |  |
| Attachment: *                              | Supported file extensions: PDF/Apdf. I file pdf devono essere conformi alla specifica PDF/A<br>+Seleziona file<br>Surname_Name.pdf |  |  |  |
| Confirm final<br>version of your<br>thesis | I hereby confirm this is the final version of my thesis                                                                            |  |  |  |
| Warning! Once you co                       | onfirm the final attachment version, you won't be allowed to modify it anymore                                                     |  |  |  |

Click on "Add a new attachment" to open a new screen. Then select your thesis.

The "Attachment name" field should be completed as follows: Surname\_Name in PDF/A format.

Once you have uploaded your thesis, you will no longer be able to edit it and the status "Submitted" will appear on your dashboard.

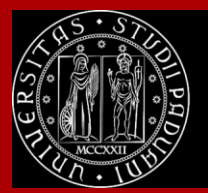

Università

degli Studi di Padova

### How to complete the procedure in Uniweb

| Graduation application da                                                                                                    | shboard                                                                                          |  |  |  |  |
|----------------------------------------------------------------------------------------------------|--------------------------------------------------------------------------------------------------|--|--|--|--|
| Please select your next step.<br>WARNING<br>Before completing your graduation application please re<br>Thereneal second page | eview and. If necessary, update your contact details and consents under HOME>MASTER DATA, in the |  |  |  |  |
| - Student                                                                                                    |                                                                                                  |  |  |  |  |
|                                                                                                    |                                                                                                  |  |  |  |  |
| First name                                                                                                    |                                                                                                  |  |  |  |  |
| family name                                                                                                    |                                                                                                  |  |  |  |  |
| Student identification number                                                                                                | 1079                                                                                             |  |  |  |  |
| Course                                                                                                    |                                                                                                  |  |  |  |  |
| Registration on Alma Laurea                                                                                                  |                                                                                                  |  |  |  |  |
| Graduation session/call details                                                                                              | View graduation session and call details.                                                        |  |  |  |  |
| Status of your application                                                                                                   | Submitted                                                                                        |  |  |  |  |
| Session                                                                                                    | 2º PERIODO 2022/2023                                                                             |  |  |  |  |
| Graduation call                                                                                                    | APPELLO UNICO DAL 13/07/2023 AL 17/07/2023                                                       |  |  |  |  |
| Graduation call start date                                                                                                   | 13/07/2023                                                                                       |  |  |  |  |
| Edit application Cancel application Thesis summary                                                                           |                                                                                                  |  |  |  |  |
| Thesis details                                                                                                    | View thesis details.                                                                             |  |  |  |  |
| Type of thesis written work These sites                                                                                      |                                                                                                  |  |  |  |  |
| Thesis title thesis title                                                                                                    |                                                                                                  |  |  |  |  |
| Repeat process to complete thesis information                                                                                |                                                                                                  |  |  |  |  |
| Supervisor                                                                                                    | Type of supervisor                                                                               |  |  |  |  |
| CE VETRE LINE                                                                                                    | Supervisor                                                                                       |  |  |  |  |
| List of thesis attachments                                                                                                   |                                                                                                  |  |  |  |  |
| Title                                                                                                    | Final title                                                                                      |  |  |  |  |
| Sumarne Name                                                                                                    | Yes Approved                                                                                     |  |  |  |  |
| 1                                                                                                    |                                                                                                  |  |  |  |  |

At this point, your supervisor has to approve your thesis upload.

The decision will be displayed on your Graduation application dashboard.

### Once the status is "Approved", you have completed the procedure.

The step-by-step procedure on how to upload your graduation work on Uniweb is available at this <u>page</u>.

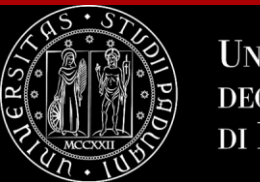

### To summarize

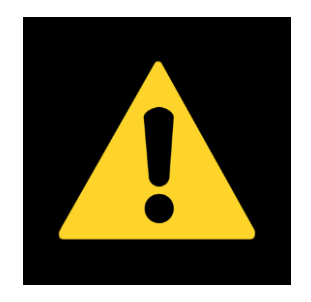

To be admitted to the graduation session, you must:

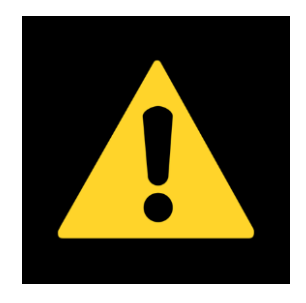

- have asked your supervisor to approve your dissertation title and have submitted your dissertation in accordance with the procedure and by the set deadlines;
- have sat and recorded all the examinations of your study plan at least 15 days before the graduation dates;
- have **paid the tuition fees**;
- have **paid the revenue stamp for graduation**, otherwise your student's records cannot be approved.

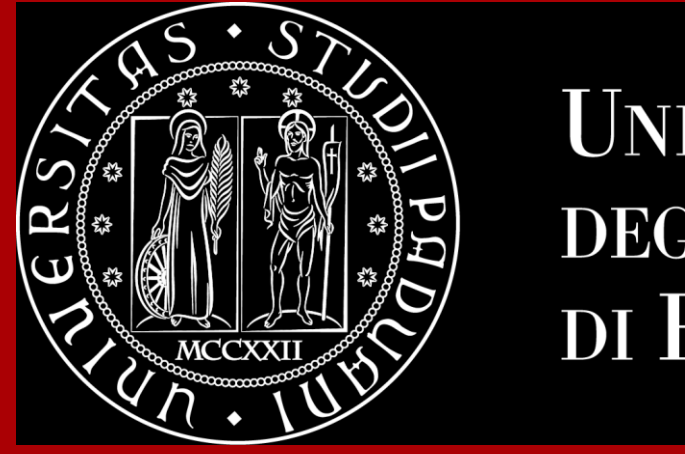

# **Final Steps**

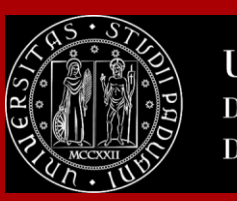

### Don't miss the deadline

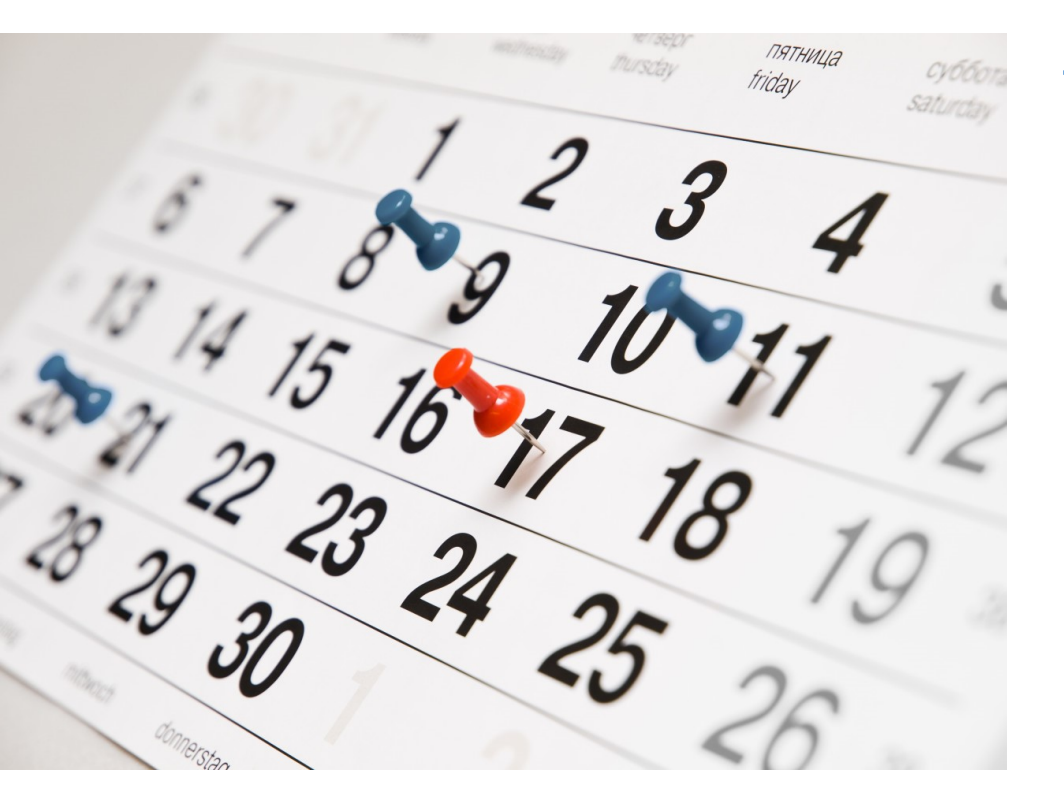

Each academic year, the University establishes **four** graduation periods.

|                          | <b>1st period</b><br>5 Feb 2024 - 30 Apr 2024 | <b>2nd period</b><br>3 Jun 2024 - 20 Jul 2024 | <b>3rd period A</b><br>2 Sep 2024 - 26 Oct 2024 | <b>3rd period B</b><br>28 Oct 2024 - 14 Dec<br>2024 |
|--------------------------|-----------------------------------------------|-----------------------------------------------|-------------------------------------------------|-----------------------------------------------------|
| Application in<br>Uniweb | 6 Nov 2023 - 11 Jan 2024                      | 26 Feb 2024 - 7 May 2024                      | 3 Jun 2024 - 16 Jul 2024                        | 19 Aug 2024 - 8 Oct 2024                            |

**Note**: *third period A and third period B* are two different periods and therefore require two different applications to graduate.

Always check for updated information regarding exact dates with the Department.

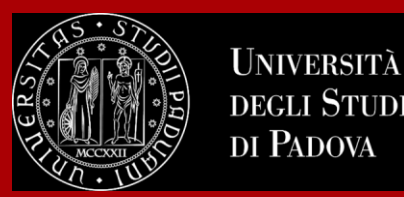

### The final countdown: Graduation sessions

The graduation session is the last step for graduating.

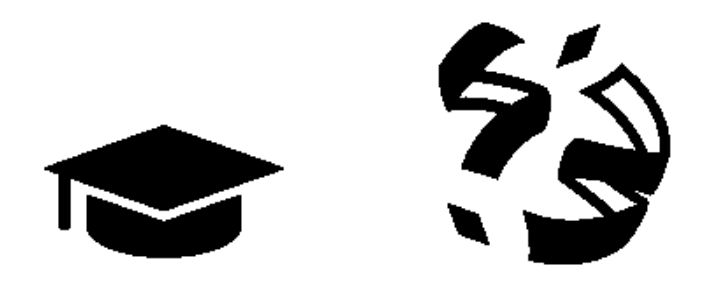

The discussion of the thesis and the final ceremony can take place **on different days OR on the same day** according to your Degree Programme.

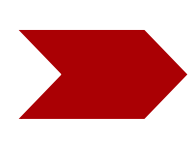

During the discussion of the thesis, you will **present the thesis** to the Committee including the supervisor, co-supervisor and other professors, and you will **receive a grade for it**.

During the final ceremony you will receive your diploma and final grade.

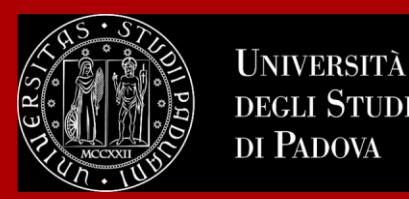

The final exam is considered passed when the candidate has obtained a grade of at least 66/110.

The final Italian graduation grade is expressed in one-hundred-and-tenths. The highest grade is 110/110 and it can be attributed **with honour** ("lode").

The final graduation grade is obtained as follows: the weighted average of the exams is the 'starting point' to which the points for the degree are added:

Weighted average of the exams ('starting point') + 'degree points' = final graduation grade.

The average has to be converted

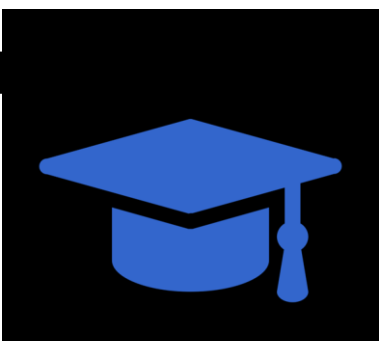

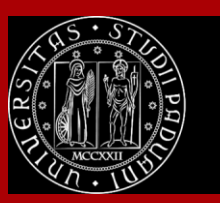

### How to collect your diploma

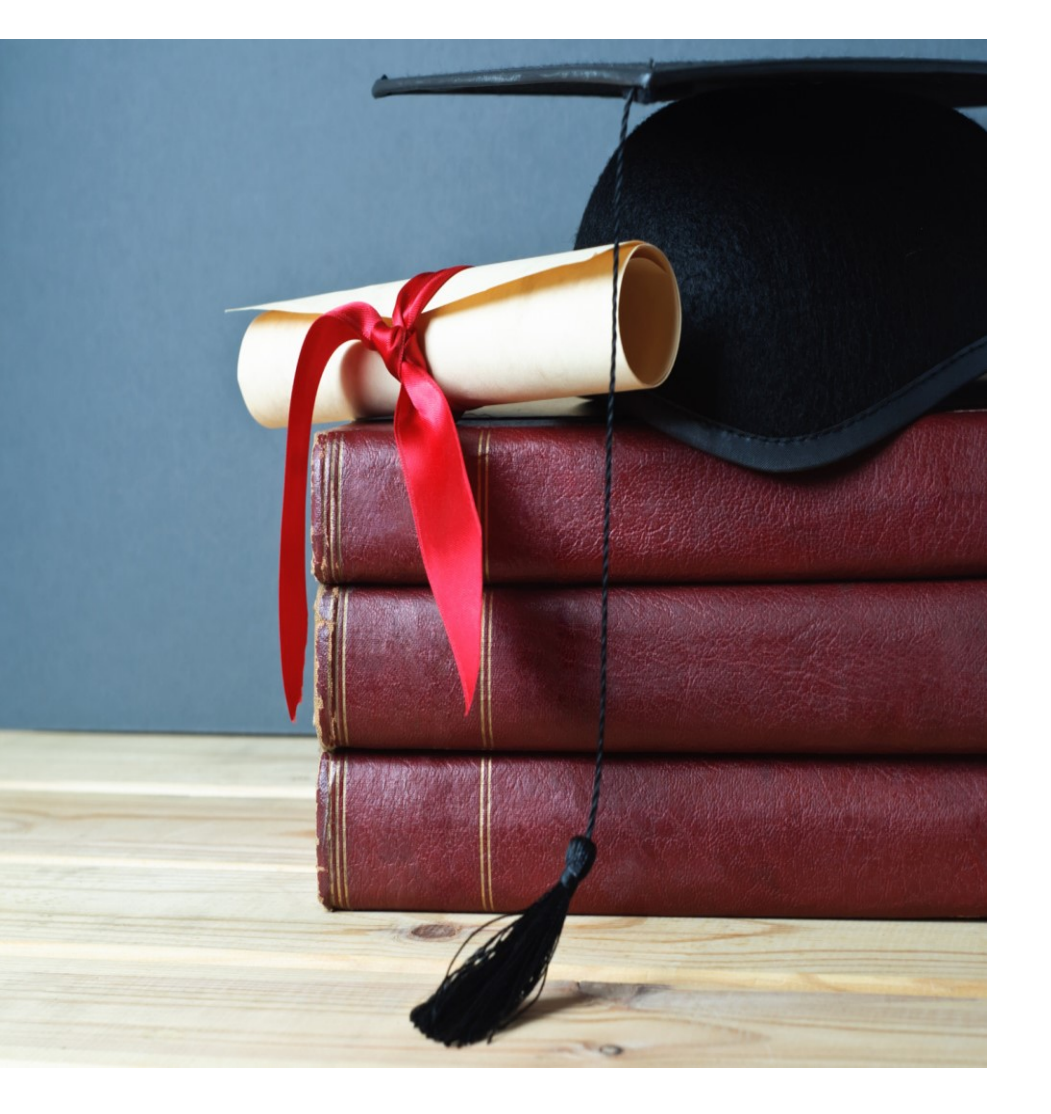

The consignment of the diploma takes place **on the day of your proclamation**.

Diplomas are issued in **ITALIAN** and contain:

- The graduate's personal information
- Qualification obtained
- Graduation date

Graduates are also issued with the <u>Diploma Supplement</u>, a digital informative report in two languages (English and Italian), describing the nature, the level, the context, the content, and the status of the studies carried out and successfully completed by the student, according to standards agreed by the European Commission, the Council of Europe and UNESCO.

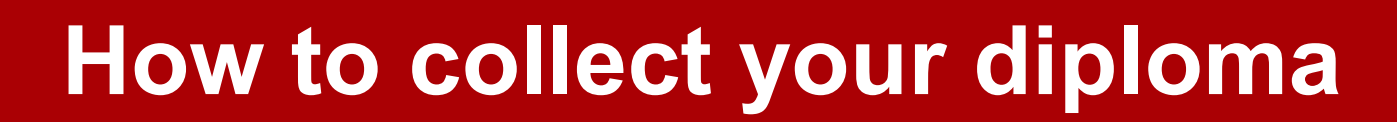

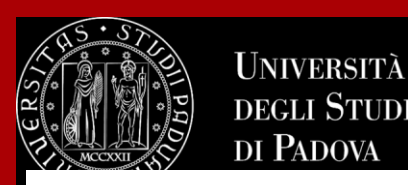

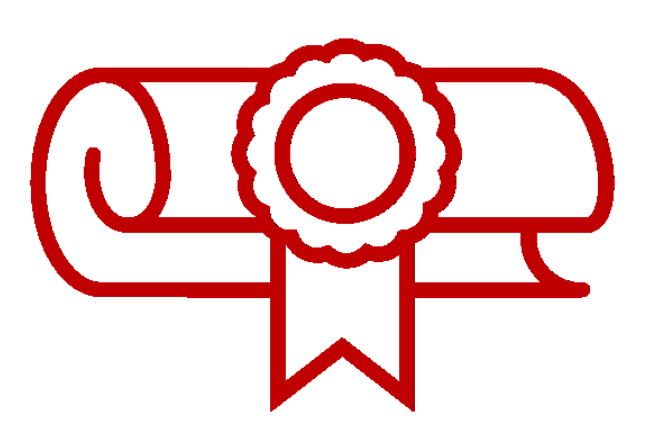

For any specific enquiry concerning your diploma you can write to: conseguimentotitolo.studenti@unipd.it

#### e Diploma

If the original diploma gets lost or destroyed, or if the personal information changes, you can apply for a replacement diploma, by proving the change in personal information, the loss or destruction of the original. The replacement diploma complies with the layout in force at the time of application.

You can apply:

- via email to: conseguimentotitolo.studenti@unipd.it
- or via registered mail to: Ufficio Carriere studenti, Lungargine del Piovego 2/3, 35131 Padova

### **Digital Certificates**

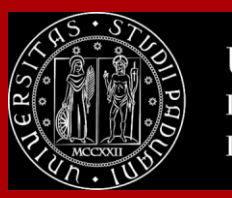

Università degli Studi di Padova

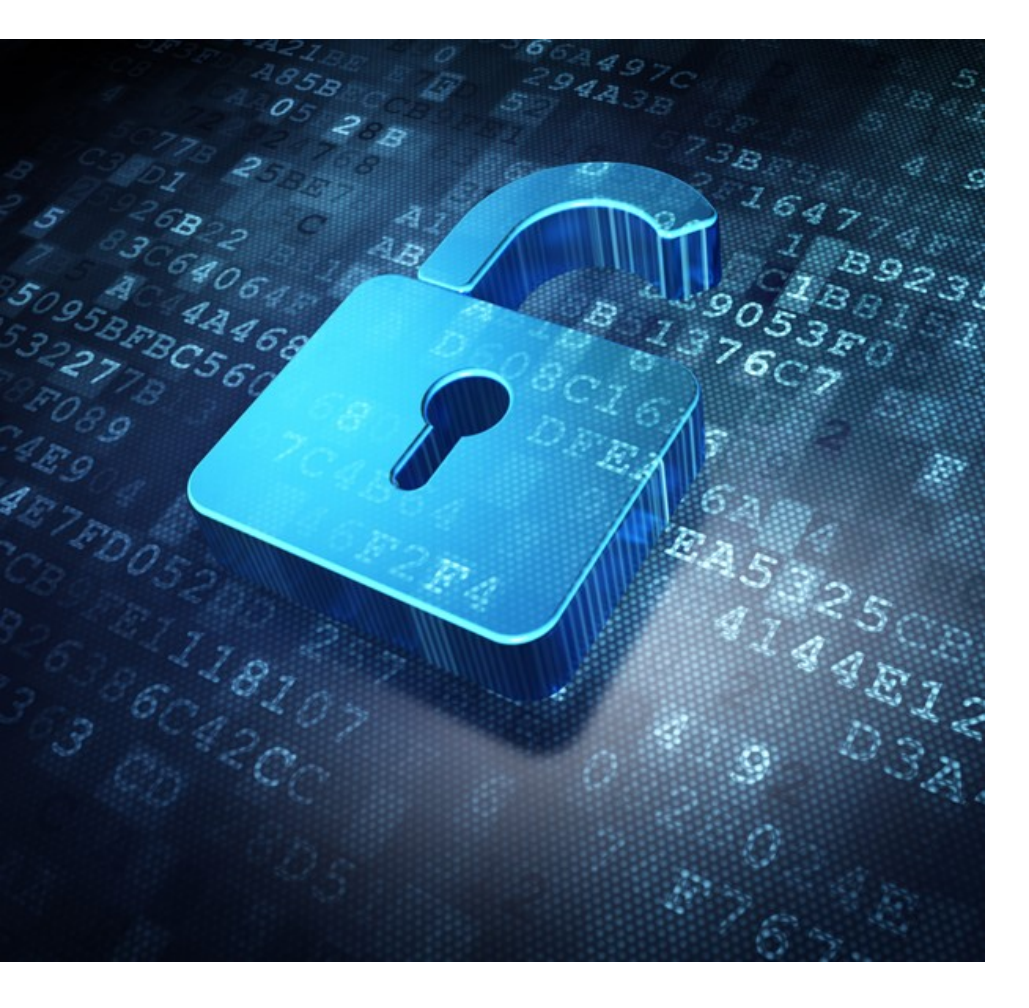

Each graduate will automatically receive an email sent from the Bestr platform for the collection of the Open Badge and subsequently for the collection of the Digital Certificate.

The digital certificate will allow you to easily **share** your **educational qualification** via the main social networks and allow those who receive it to verify its authenticity automatically.

For more information:

**Open Badges:** https://www.unipd.it/en/open-badge

**Digital Certificates:** https://www.unipd.it/en/blockcerts-digital-certificates

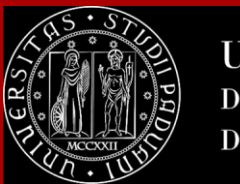

### CONTACTS

Any questions? Get in touch with your International Desk!

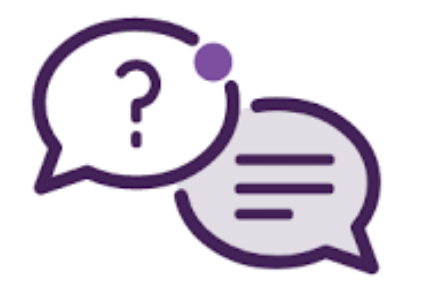

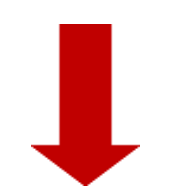

https://www.scienze.unipd.it/didattica/internationalstudents/#c2011

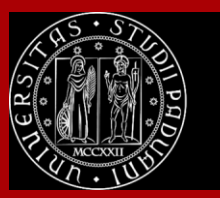

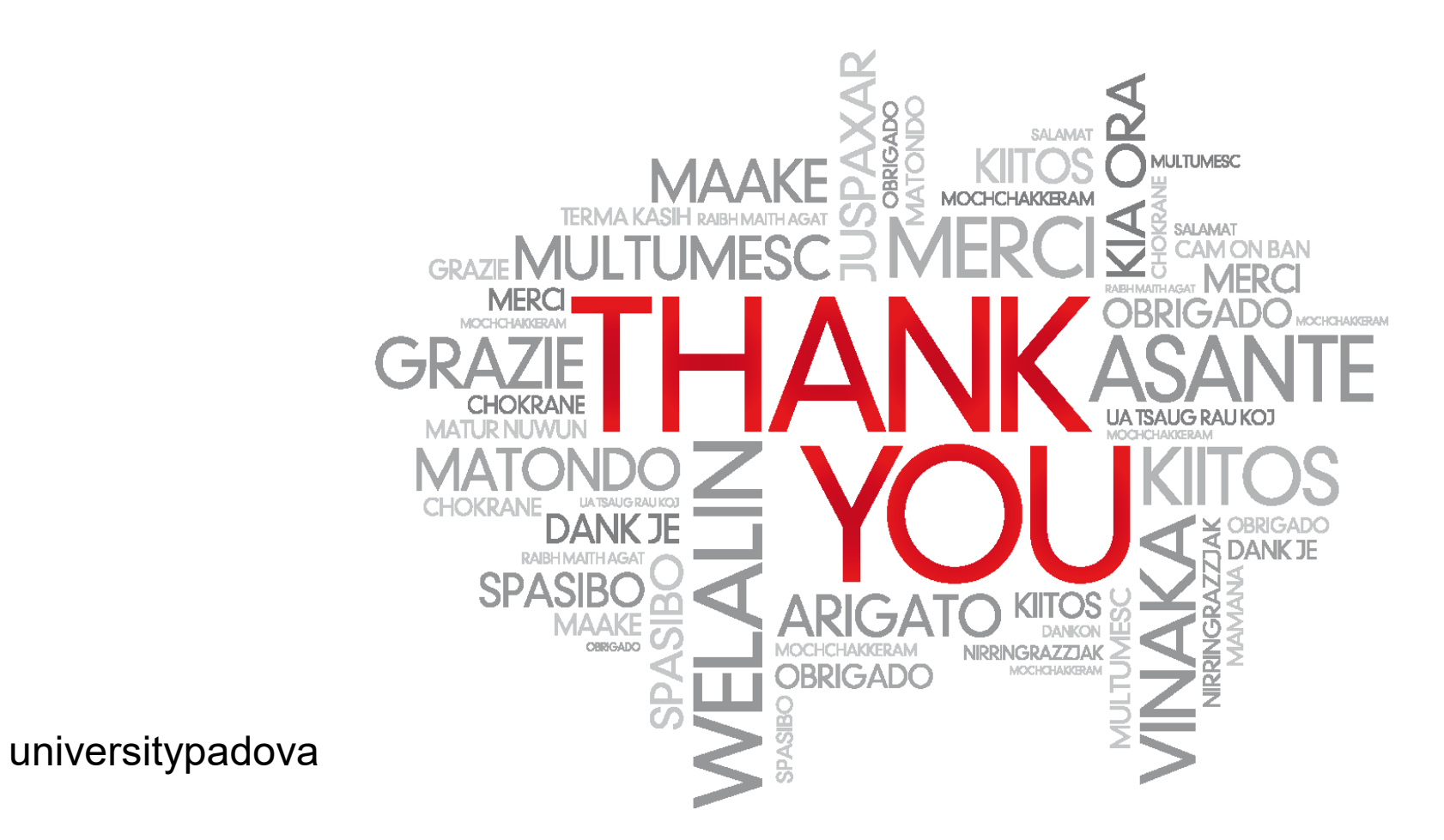

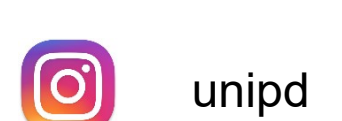